# **USER'S MANUAL**

*LP-80D Series* Price Computing Label Scale

## **INSTRUCTION MANUAL**

*LP-80D Series* Label Printing Scale

#### CONTENT

| First                                                           | . 2                                    |
|-----------------------------------------------------------------|----------------------------------------|
| out warning and caution icons                                   | 2                                      |
| rning                                                           | 2                                      |
| wer plug and AC outlet                                          | 3                                      |
| ution                                                           | 3                                      |
| arize                                                           | . 4                                    |
| ernal view                                                      | 4                                      |
| play                                                            | 4                                      |
| ndard keyboard layout                                           | 5                                      |
| ht                                                              | 6                                      |
| me and function of the key                                      | 6                                      |
| pability                                                        | 6                                      |
| talling label paper roll                                        | 7                                      |
| y features                                                      | 7                                      |
| amming and setting can be done in computer and then uploaded to |                                        |
| S-232 port. Sales Operation                                     | . 8                                    |
| pection before usage                                            | 8                                      |
| <i>w</i> er up                                                  | 8                                      |
| ighting selling                                                 | 9                                      |
| set price selling                                               | 10                                     |
| fault weight and price selling                                  | 11                                     |
| e In Packaged                                                   | 13                                     |
| count-input selling                                             | 13                                     |
| te and time                                                     | 14                                     |
| ique Support                                                    | 14                                     |
|                                                                 | First<br>put warning and caution icons |

Congratulations on your choice of an LP-80D Series Price Computing Label Scale, designed to give you many years of service.

#### 1 Safety First

- To use this product safely and correctly, read this manual thoroughly and operate as instructed.
- After reading this guide, keep it close at hand for future reference.
- Always observe the warnings and cautions indicated on the product.

#### 1.1 About warning and caution icons

In this guide various icons are used to highlight safe operation of this product and to prevent injury to the operator and other personnel and also to prevent damage to property and this product. To bring attention to risks and possible damage, the following types of icons are used.

: This symbol is indicated for attracting attention (including warning). In this triangle the actual type of precaution indicates potential danger (e.g. electric shock).

: This symbol is indicated for attracting attention (including warning). In this triangle the actual type of precaution indicates the susceptive of static electricity.

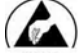

'. This symbol indicates a restriction. In this case the protection of static electricity is needed.

#### 1.2 Warning

During handling electronic label printing scale

- Should the scale malfunction, start to emit smoke or strange odor, or to occur other abnormal behavior immediately shut down the power and unplug the AC plug from the power outlet. Continued use creates the danger of fire and electric shock.
- 2. Do not place containers of liquid near the scale and do not allow any foreign matter to get into it. Should water or other foreign matter get into the scale, immediately shut down the power and unplug the AC plug from the power outlet. Continued use creates the danger of fire and electric shock.
- Should you drop the scale and damage it, immediately shut down the power and unplug the AC plug from the power outlet. Continued use creates the danger of shorting, fire and electric shock.
- 4. Never try to open the scale apart or modify it in any way. High-voltage components inside the scale create the danger of fire and electric shock. Note: When the above problems occur, please contact Customer Service Representative of TaiYuan TAICO Electronic Technology CO., LTD.

#### 1.3 Power plug and AC outlet

- Use only a proper AC electronic outlet: 90V ~ 250V; Temperature: -10°C~ +40°C; Humidity: 40%~90%. Use beyond the indicated conditions creates the danger of malfunction, fire and electric shock.
- Make sure the power plug is inserted as far as it will go. Loose plugs create the danger of electric shock, overheating, and fire. Note: Do not use an already damaged plug. Never connect to power outlet that is loose.
- 3. Use a dry cloth to periodically wipe off any dust built up on the prongs of the plug. Humidity can cause poor insulation and create the danger of electric shock and fire if dust stays on the prongs.
- 4. Do not allow the power cord or plug to become damaged, and never try to modify them in any way. Continued use of a damaged power cord can cause deterioration of the insulation, exposure of internal wiring, and short-circuit, which creates the danger of electric shock and fire.

Note: To repair the damaged power outlet and power plug, please contact Customer Service Representative of TaiYuan TAICO Electronic Technology CO., LTD.

## 1.4 Caution

During handling electronic label printing scale

- 1. Do not place the scale on an unstable or uneven surface. Doing so can cause the scale to fall, and create the danger of malfunction, fire, and electric shock.
- 2. Do not place the scale in the following areas.
  - Areas where the scale will be subject to large amounts of humidity or dust, or directly exposed to extreme hot or cold air.
  - Areas exposed to direct sunlight, in a close electronic motor, or any other area subject to very high temperature.
- 3. Do not overlay bend the power cord, do not allow it to be caught between desks or other furniture, and never place heavy objects on top of the power cord. Doing so can cause short-circuit or damage of the power cord, creating the danger of fire and electric shock.
- 4. Be sure to grasp the plug when unplugging the power cord from the wall outlet. Pulling on the cord can damage it, break the wiring, or cause short-circuit, creating the danger of fire and electric shock.
- 5. Never touch the plug while your hands are wet. Doing so creates the danger of electric shock.
- 6. Do not place electric object near the scale. Any electric object getting into the scale maybe creates the danger of malfunction.
- 7. Make sure there is no sharp electric magnetic field around the scale; otherwise it will cause a danger of capability reduction of scale.

## 2 Summarize

#### 2.1 External view

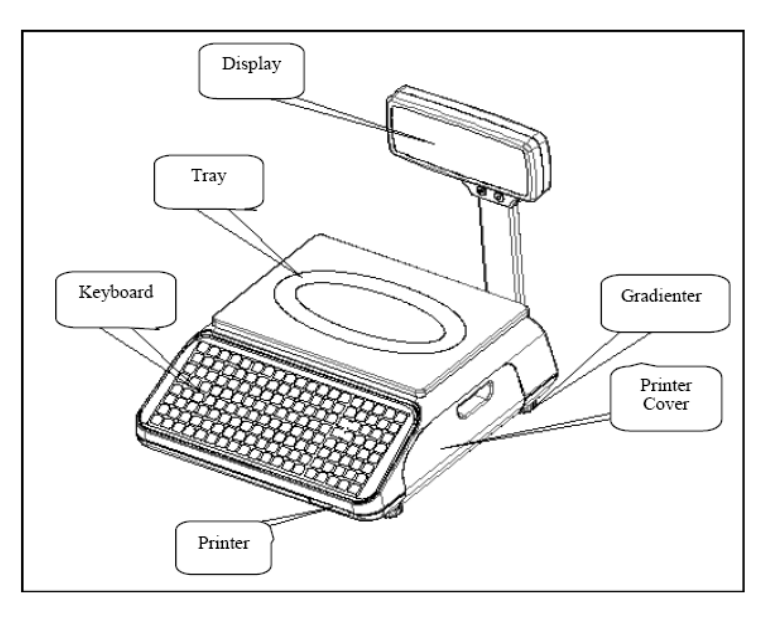

#### 2.2 Display

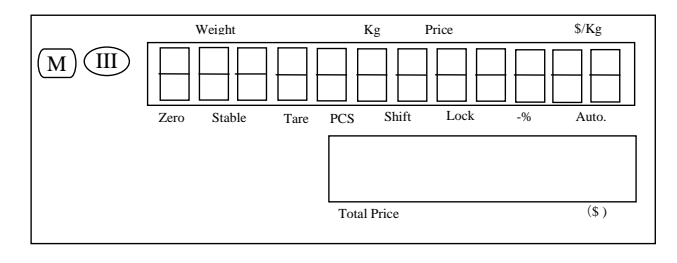

#### 2.3 Standard keyboard layout

| HOT           | KEY        | HOT<br>KEY | KEY        | HOT<br>KEY | HOT KEY       | HOT        | HOT           |
|---------------|------------|------------|------------|------------|---------------|------------|---------------|
| HOT<br>KEY    | HOT        | HOT        | HOT<br>KEY | HOT        | HOT           | HOT<br>KEY | HOT<br>KEY    |
| HOT<br>KEY    | HOT<br>KEY | HOT        | HOT        | HOT        | HOT           | HOT<br>KEY | HOT<br>KEY    |
| HOT<br>KEY    | HOT        | HOT        | HOT        | HOT        | HOT           | HOT<br>KEY | HOT<br>KEY    |
| HOT<br>KEY    | HOT        | HOT        | HOT        | HOT        | HOT           | HOT<br>KEY | HOT           |
| HOT<br>KEY    | HOT<br>KEY | HOT<br>KEY | HOT<br>KEY | HOT<br>KEY | HOT<br>KEY    | HOT<br>KEY | HOT<br>KEY    |
| HOT<br>KEY    | HOT        | HOT<br>KEY | HOT<br>KEY | HOT<br>KEY | HOT<br>KEY    | HOT<br>KEY | HOT<br>KEY    |
| HOT<br>KEY    | HOT        | HOT<br>KEY | HOT<br>KEY | HOT<br>KEY | HOT<br>KEY    | HOT<br>KEY | HOT<br>KEY    |
| HOT<br>KEY    | HOT        | HOT<br>KEY | HOT<br>KEY | HOT<br>KEY | HOT<br>KEY    | HOT<br>KEY | HOT<br>KEY    |
| HOT<br>KEY    | HOT        | HOT<br>KEY | HOT<br>KEY | HOT<br>KEY | HOT<br>KEY    | HOT<br>KEY | HOT<br>KEY    |
| HOT<br>KEY    | HOT<br>KEY | HOT        | HOT        | HOT        | HOT           | НОТ<br>КЕҮ | HOT           |
| Back<br>Space | 7<br>pqrs  | Ghi        | -          | PLU        | +%<br>EXTRA   | î          | MENU          |
| 0             | 8<br>Tuv   | JKI 5      | 2<br>abc   | PRICE      | -%<br>DISC    | ←          | $\rightarrow$ |
| •             | 9<br>wxyz  | 6<br>mno   | 3<br>Def   | LOCK       | VOID          | Ļ          | SHIFT         |
| 0K            | CASH       | TARE       | RE-ZERO    | PACKAGE    | AUTO<br>PRINT | FEED       | CLR           |

#### 2.4 Light

|        | <b>J</b>     |                              |
|--------|--------------|------------------------------|
| Light  | Light status | Scale current status         |
| Zero   | On           | No weighing or weight=0      |
| Stable | On           | Label scale operating stably |
| Tare   | On           | TARE key is pressed          |
| PCS    | On           | Sales in package             |
| Shift  | On           | SHIFT key is pressed         |
| Lock   | On           |                              |
| -%     | On           | Discount at percentage       |
| Auto.  | On           | Under Auto-print status      |

## 2.5 Name and function of the key

| Key           | Function                               |
|---------------|----------------------------------------|
| NUMERIC       | Number and letter entering             |
| HOT KEY       | Key for direct sales                   |
| MENU          | Enter and quit menu                    |
| 1             | Select function on the upper           |
| $\downarrow$  | Select function on the next            |
| ←             | Select function on the upper           |
| $\rightarrow$ | Select function on the next            |
| SHIFT         | Select 2 <sup>nd</sup> function        |
| С             | Clear entering                         |
| FEED          | Feed label paper                       |
| +%            | Additional at percent                  |
| EXTRA         | Extra charge operation                 |
| -%            | Discount at percent                    |
| DISC          | Various promotion operation            |
| DELETE        | Cancel current sales operation         |
| Auto-PRINT    | Auto-print and manual-print shift key  |
| PLU COD       | PLU No. key to get product information |
| PRICE         | Price entry key                        |
| Lock          | Lock a certain key for one PLU         |
| PACKAGE       | Sales in package                       |
| RE-ZERO       | Zero comeback key                      |
| TARE          | Tare key                               |
| CASH          | Total cash key                         |

#### 2.6 Capability

| Paramo               | eter              | Specification                             |
|----------------------|-------------------|-------------------------------------------|
| Maximum division of  | Singular division | 3Kg—20g—1g                                |
| weighting-detection: |                   | 6Kg—40g—2g                                |
| MAX-MIN-e            |                   | 5Kg—100g—5g                               |
|                      | Double division   | 6/15Kg—40g—2/5g (scale with 15 Kg maximal |
|                      |                   | weighting)                                |
|                      |                   | 15/30Kg—80g—5/10g (scale with 30 Kg       |
|                      |                   | maximal weighting)                        |
| Precision            |                   | 1/3000 F. S                               |
| LED Display          | Weight            | 5 digits                                  |
|                      | Price             | 6 digits                                  |
| LCD Display          | Total Price       | 7 digits                                  |
|                      | PLU Name          | 10 Characters(Double Width)               |
| Power supply         |                   | 190V~250V 50Hz±10%                        |
| Power consumption    | Normal mode:      | 20W                                       |
|                      | Printing mode:    | 50W                                       |

| Operating temperature | Storage              | -10°C~50°C                     |
|-----------------------|----------------------|--------------------------------|
|                       | Working              | 0°C~40°C                       |
| Humidity              |                      | 40%~90% RH                     |
| Printer feature       | Туре                 | Thermal print                  |
|                       | Resolution           | 8 dot/mm                       |
|                       | Speed                | 60 mm/sec                      |
|                       | Reliability distance | 30km without malfunction       |
| Printer paper         | Width                | 30-60mm                        |
|                       | Length               | 25-200mm                       |
|                       | Outside diameter.    | ≤φ100mm                        |
|                       | Inside diameter      | ≥φ40mm                         |
|                       | Space                | 2-3mm                          |
| Print font            | character set        | 16×16 dot. 2 (W) mm x 2 (H) mm |

Note: this instruction manual is suitable for the price computing scale with maximal weighting of 15 Kg and the scale with maximal weighting of 30 Kg.

#### 2.7 Installing label paper roll

- 1. Make sure that the power plug is unplugged from AC power
- 2. Open the printer side cover
- 3. Push release lever to lift up the printer head
- 4. Insert label roll into the Label Roll Shore
- 5. Separate the label from back-paper for 30cm
- 6. Load the label through paper chute and wind the back-paper two or three times around the spool shaft, and then use U-pin to lock it
- 7. Put down the printer head and lock it
- 8. Close the printer side cover
- 9. Turn on the power, press [feed key] to feed the label to correct print position

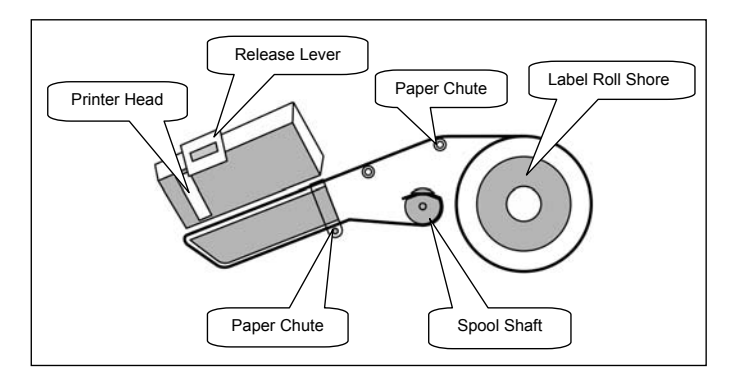

Note : Load the label through the paper chute correctly and adjust the width of paper chute to the label.

#### 2.8 Key features

- 1. 10000 pieces of PLUs and PLUs data can be modified easily.
- 2. PLU hot-keys can be edited and makes sales operation more quickly.

- 3. Printing parameters and label code setting can be easily edited.
- 4. Label code format designation is convenient.
- 5. Label printing quantity and sales amount can be sorted by PLU No..
- 6. Multiple discount modes available. Amount before and after discount shown.
- 7. Easy communication in two network ways: RS-232 and TCP/IP.

#### 3 Programming and setting can be done in computer and then uploaded to scale via RS-232 port. Sales Operation

#### 3.1 Inspection before usage

- 1. Switch on the scale
- 2. Make sure that the gradienter hole is clean
- 3. Anything on the scale pan should be clear up.
- Adjust the scale feet until the gradienter bubble showing adjustment to the horizontal. It is shown below:

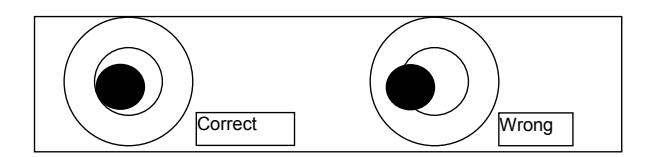

5. Make sure that printer paper sufficient and has been correctly installed.

#### 3.2 Power up

| Procedure                                                                      | Key operation and display                           |
|--------------------------------------------------------------------------------|-----------------------------------------------------|
| 1. Clean scale pan                                                             |                                                     |
| 2. Power switch "ON"                                                           |                                                     |
| 3. Zero indicator lighting up                                                  |                                                     |
|                                                                                | 0.000 0.00<br>• • • • • • • • • • • • • • • • • • • |
| <ol> <li>If Zero Indicator not lighting up, press "Re-ZERO"<br/>key</li> </ol> | >Re-Zero                                            |

| 5. Stability indicator lighting up | 0.000                                 | 0.00 |  |
|------------------------------------|---------------------------------------|------|--|
|                                    | • • • • • • • • • • • • • • • • • • • |      |  |

## 3.3 Weighting selling

| Procedure                                                                                                    | Key operation and display                                                              |
|----------------------------------------------------------------------------------------------------|----------------------------------------------------------------------------------------|
| 1. Scale pan clear                                                                                                    |                                                                                        |
| 2. Zero indicator lighting up                                                                                                    | 0.000 0.00<br>• • • • • • • • • • • • • • • • • • •                                    |
| 3. If Zero Indicator not lighting up, press "Re-ZERO" key.                                                                                                 | ►Zero                                                                                  |
| 4. Tare<br>Put the weighting pan on the scale pan, then press<br>Tare key, then the "Tare" indicator will light up.                                        |                                                                                        |
|                                                                                                    | 0.000 0.00                                                                             |
| 5. Entry PLU Number<br>To get product information, enter PLU number, and<br>then press PLU key                                                             | e.g. : PLU number: 3<br>Unit price = 3.00\$/Kg<br>Name = Orange<br>PLU Type = Weighing |
| Or use Hotkey:<br>Pressing the PLU hotkey, to sale the goods directly,<br>e.g. for<br>No. 3, press HOTKEY03 directly; for<br>No. 83, press SHIFT+HOTKEY03. | 0.000 3.00<br>0.00<br>0.00<br>0range                                                   |
|                                                                                                    | e.g. : Use Hotkey<br>→Hotkey03<br>0.000 3.00<br>0.00<br>0.00                           |
|                                                                                                    |                                                                                        |

| 6. To weight goods.<br>But the goods on the scale pan                                                                                                    | e.g.: Gross weight=300g                                                                |
|----------------------------------------------------------------------------------------------------|----------------------------------------------------------------------------------------|
|                                                                                                    | 0. 300 3. 00                                                                           |
|                                                                                                    | 0. 90<br>Orange                                                                        |
| 7. Please refer to discount operation (3.8), if discounting is needed.                                                                                   |                                                                                        |
| 8. Label printing<br>Press CASH to print label.                                                                                                    | ——►CASH                                                                                |
| 3.4 Reset price selling                                                                                                    |                                                                                        |
| Procedure<br>1 Scale pan clear                                                                                                    | Key operation and Display                                                              |
|                                                                                                    |                                                                                        |
| 2. Zero indicator lighting up                                                                                                    | 0.000<br>0.00<br>0.00                                                                  |
| 3. If Zero Indicator not lighting up, press "Re-ZERO"                                                                                                    | ►Re−ZER0                                                                               |
| key.<br>4. Tare<br>Put the weighting pan on the scale pan, then press Tare<br>key, then the "Tare" indicator will light up.                              |                                                                                        |
|                                                                                                    | 0.000 0.00                                                                             |
| 5. Entry PLU Number<br>To get product information, enter PLU number, and<br>then press PLU key, then PLU indicator is lighting up.                       | e.g. : PLU number: 3<br>Unit price = 3.00\$/Kg<br>Name = Orange<br>PLU Type = Weighing |
| Or use Hotkey:<br>Pressing the PLU hotkey, to sale the goods directly,<br>e.g. for<br>No.3, press HOTKEY03 directly; for<br>No.83, press SHIFT+HOTKEY03. | 0.000 3.00<br>0.00<br>0range                                                           |

|                                                                                             | e.g. : Use Hotkey<br>→Hotkey03                      |
|---------------------------------------------------------------------------------------------|-----------------------------------------------------|
|                                                                                             | 0.000 3.00<br>0.00                                  |
|                                                                                             | orange                                              |
| 6.Reset price<br>Attn: Open PLU must be set as "Reset Price selling"<br>during programming. | To change the price to 10.00<br>10 → PRICE          |
| Entry the new price, e.g. New price=10, input "10", then press PRICE key.                   | 0.000 10.00<br>0.00                                 |
|                                                                                             | Orange                                              |
| 7. To weight goods.<br>Put the goods on the scale pan.                                      | e.g.: Gross weight=300g                             |
|                                                                                             |                                                     |
|                                                                                             | 0.300 10.00<br>                                     |
|                                                                                             | Orange                                              |
| 8. If discounting sales, refer to discount operation (3.8).                                 |                                                     |
| 9.Label printing<br>Press CASH to print label.                                              | CASH                                                |
| 3.5 Default weight and price selling                                                        | r                                                   |
| Procedure                                                                                   | Key operation and display                           |
| 1. Scale pan clear                                                                          |                                                     |
| 2. Zero indicator lighting up                                                               | 0.000 0.00<br>• • • • • • • • • • • • • • • • • • • |
| 3. If Zero Indicator not lighting up, press "Re-ZERO" key.                                  | ►ZER0                                               |

| 4. Tare<br>Put the weighting pan on the scale pan, then press<br>Tare key, then the "Tare" indicator will light up.                                                                                                    |                                                                                                    |
|----------------------------------------------------------------------------------------------------|----------------------------------------------------------------------------------------------------|
|                                                                                                    | 0.000 0.00                                                                                                    |
| 5. Entry PLU Number<br>To get product information, enter PLU number, and<br>then press PLU key                                                                                                    | e.g. PLU number: 2<br>Unit price = 2.00\$/Kg<br>Name = Pear<br>PLU Type = Fixed wieght<br>Default Weight = 400g                   |
| Or use Hotkey:<br>Pressing the PLU hotkey, to sale the goods directly,<br>e.g. for<br>No.2, press HOTKEY02 directly;<br>For No.82, press SHIFT+HOTKEY02.                                                                          | $\begin{array}{c} 1 \\ \hline 2 \\ \hline 1 \\ \hline 2 \\ \hline 2 \\ \hline 2 \\ \hline 0 \\ \hline Pear \\ \hline \end{array}$ |
|                                                                                                    | e.g. : Use Hotkey<br>→ Hotkey02<br>1 2.00<br>2.00<br>Pear                                                                         |
| <ul> <li>6. Enter package quantity</li> <li>e.g. Package quantity = [10]</li> <li>Input "10", then press [PACKAGE] key,"PCS" indicator will light up</li> <li>Note: when quantity is"1", directly press [PACKAGE] key.</li> </ul> | Quantity : 10<br>10 PACKAGE<br>10 2.00<br>20.00<br>Pear                                                                           |
| 7. Label printing<br>Press CASH to print label.<br>The Weight will be printed as "10*0.400kg"                                                                                                    | ──→CASH                                                                                                    |

#### 3.6 Sale In Packaged

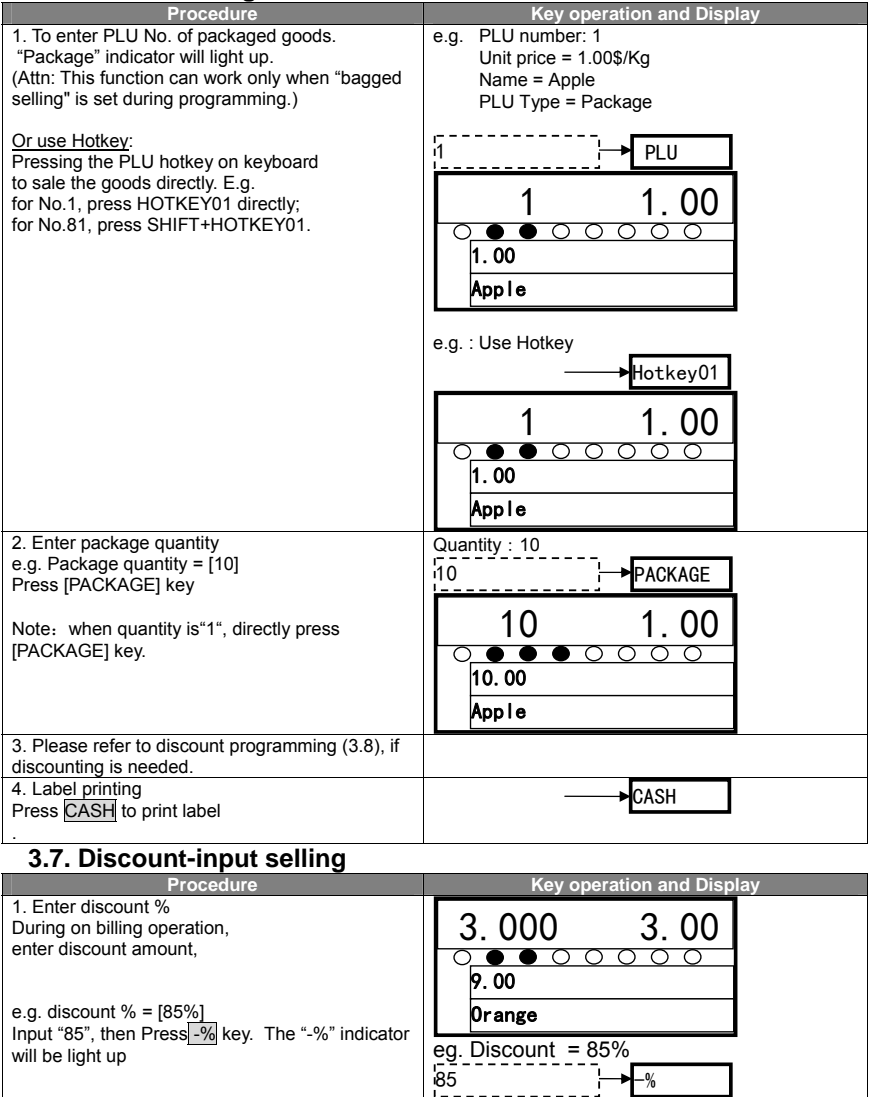

|                                                | 3.000 2.55<br>7.60<br>0range |  |
|------------------------------------------------|------------------------------|--|
| 2. Label Printing<br>Press CASH to print label | ←→CASH                       |  |

#### 3.8. Date and time

| Procedure                                         | Key operation and Display |  |
|---------------------------------------------------|---------------------------|--|
| Under this interface.                             | 0.000 0.00                |  |
| Press Package key                                 | 0.000 0.00                |  |
| Then you can see the date and time. It displays   |                           |  |
| current day of 2007-07-06 (year-month-date),      | 0.00                      |  |
| current time of 13-20-57 (hour-minute-second)     |                           |  |
| If you hay't operate scale for one minute and the |                           |  |
| weight is zero, the system will show this also.   | 0.000 0.00                |  |
|                                                   | 0.000 0.00                |  |
|                                                   |                           |  |
|                                                   | 2010-05-30 15:41:20       |  |
|                                                   | <b>Welcome</b>            |  |

#### 4. Technique Support

Before you inform the technique representative, you may refer the error to the following list. Many questions occur do not because of the quality of the product rather a simple incorrect operation.

| Eorrors | Discription                  |
|---------|------------------------------|
| ERR-01  | Invalid PLU code             |
| ERR-02  | Invalid PLU No.              |
| ERR-03  | Difference price when resale |
| ERR-04  | No print paper               |
| ERR-05  | Forbid change price          |
| ERR-06  | PLU not found                |
| ERR-07  | Wrong IP format              |
| ERR-08  | Wrong date or time           |
| ERR-09  | Invalid key input            |
| ERR-10  | Quantity or weight error     |
| ERR-11  | Money error                  |
| ERR-12  | Memory full                  |
| ERR-13  | Data input error             |
| ERR-14  | Data in memory error         |
| ERR-15  | Label Paper haven't peeled   |
| ERR-16  | PLU can't be Discount        |
| ERR-17  | PLU can't be add             |
| ERR-18  | Manual discount forbidden    |
| ERR-19  | Wrong MAC address format     |
| ERR-20  | Amount of money overflow     |
| ERR-21  | USB ERR                      |

## **PROGRAMMING MANUAL**

*LP-80D Series* Label Printing Scale

#### CONTENT

| 1.  | Preparation for programming            | . 2 |
|-----|----------------------------------------|-----|
| 2.  | Programming Basic Data                 | 2   |
| 2   | .1. Setting date and time              | . 2 |
| 2   | .2. Setting the network                | 3   |
| 2   | .3. Setting Hot-Key                    | . 4 |
| 2   | .4. Editing letter String              | . 5 |
| 2   | .5. Editing PLU Explanation            | . 5 |
| 2   | .6. Editing label Format               | . 6 |
| 2   | .7. Editing Idle roll Message          | . 8 |
| 3.  | Parameter Setting                      | . 8 |
|     | Setting label and scale                | . 8 |
| 4.  | PLU management                         | 11  |
| 4   | .1. Setting PLUs                       | 11  |
| 4   | .2. Delete single PLU                  | 14  |
| 4   | .3. Delete all PLUs                    | 14  |
| 5.  | Sales Report function                  | 15  |
| 6.  | Factory Setting                        | 16  |
| 6   | .1. Reset default system setting       | 16  |
| 6   | .2. Restore factory setting            | 16  |
| 7.  | System Testing                         | 17  |
|     | Test Printer                           | 17  |
| 8.  | Getting information of Version         | 17  |
| 9.  | Input Method                           | 17  |
| 10. | Trouble shooting                       | 19  |
| 11. | Annex A. Default label printing format | 19  |
| 12. | Annex B. Default system parameters     | 20  |

## 1. Preparation for programming

| Procedure                                                                                                    | Key operation and Display                                                                                                    |  |
|----------------------------------------------------------------------------------------------------|----------------------------------------------------------------------------------------------------|--|
| Turn on the scale.<br>Initial data in the display                                                                                                    | 0.000 0.00                                                                                                    |  |
| Note: Press MENU key quit Programming<br>Interface and back to Sales mode.<br>Press CLR to go back to upper level<br>submenu within the programming menu. | 0.00                                                                                                    |  |
| Under the condition without sales<br>operation,press MENU Key, enter<br>programming interface. Programming Light<br>is lighting up.。                      | FEH<br>1. SYSTEM SETTING<br>2. PARA SETTING                                                                                                    |  |
| Programming menu<br>(General menu level)                                                                                                    | Programming menu<br>(Sub- menu level)                                                                                                    |  |
| 1.System setting                                                                                                    | 1.1.Setting date and time                                                                                                    |  |
|                                                                                                    | 1.2.Setting network communication                                                                                                    |  |
|                                                                                                    | 1.3.Setting Hot-Key                                                                                                    |  |
|                                                                                                    | 1.4.Setting letter string                                                                                                    |  |
|                                                                                                    | 1.5. Setting message(explanation text)                                                                                                    |  |
|                                                                                                    | 1.6.Setting label format                                                                                                    |  |
| 2.Parameter setting                                                                                                    | Setting label and scale parameters                                                                                                    |  |
|                                                                                                    | Scale No. Paper width,paper height, paper span,printer<br>gray,paper sensor, plu name mediacy,barcode, plu code<br>length,plu code style,Prifix,QTY in barcode,round,weight<br>unit,price unit,price changeable,discount enable, date<br>type, def,exp date,static report, lable format index |  |
| 3.PLUs setting                                                                                                    | 3.1.Setting single PLU                                                                                                    |  |
|                                                                                                    | 3.2.Delete single PLU                                                                                                    |  |
|                                                                                                    | 3.3.Delete all PLUs                                                                                                    |  |
| 4.Reports                                                                                                    | Date and time                                                                                                    |  |
|                                                                                                    | Daily total amount                                                                                                    |  |
|                                                                                                    | Daily label count                                                                                                    |  |
|                                                                                                    | Clear-out report                                                                                                    |  |
| 5 Eactory setting                                                                                                    | 5.1.Reset system setting                                                                                                    |  |
| S. actory setting                                                                                                    | 5.2.Restore factory setting                                                                                                    |  |
| 6.System testing                                                                                                    | 5.3. Printer test                                                                                                    |  |
| 7.About Version                                                                                                    |                                                                                                    |  |

## 2. Programming Basic Data

#### 2.1 Setting date and time

| Procedure                                          | Key operation and Display |
|----------------------------------------------------|---------------------------|
| Under the programming interface:                   | FEH                       |
| Press Menu key, use ↑ & ↓ to choose SYSTEM seting. |                           |
| Press CASH key to choose DATE & TIME.              | 1. SYSTEM SETTING         |
|                                                    | 2. PARA SETTING           |
|                                                    | ►CASH                     |
|                                                    |                           |
|                                                    |                           |
|                                                    |                           |

|                                                                                         | FEH SYS       1.1.DATE&TIME       1.2.NETWORK                                            |
|-----------------------------------------------------------------------------------------|------------------------------------------------------------------------------------------|
| It shows current date (year-month-date):<br>Enter new date: 20100514<br>Press CASH key. | FEH SYS DATE (YYYYMMDD) : 20100514 CASH                                                  |
| It shows current time (hour-minute-second):<br>Enter new time:073000<br>Press CASH key  | FEH         SYS           TIME (HHMMSS) :         073000           073000         └→CASH |
| It shows date and time just set.<br>Press CASH key. The setting is finish.              | FEH         SYS           2010-05-14         073000           FRIDAY         OK          |
| Press CLR key to return to programming menu interface.                                  | −−→CLR                                                                                   |

#### 2.2 Setting the network

| Procedure                                 | Key d                       | operation and Displ | ay |
|-------------------------------------------|-----------------------------|---------------------|----|
| Under the programming interface:          | EEU                         | <u>eve</u>          |    |
| Press Menu key use 1 & ↓ to choose SYSTEM | FER                         | 212                 |    |
| seting.                                   | 1. 1. DATE8                 | TIME                |    |
| Press CASH key to choose NETWORK.         | 1.2.NETW0                   | RK                  |    |
|                                           |                             | ►CASH               | _  |
| It displays Network setting interface     | FEH                         | SYS                 |    |
|                                           | 1. 2. 1. IP<br>1. 2. 2. MAC | }                   |    |
|                                           |                             | ►CASH               | •  |

| Setting IP address<br>Use $\uparrow \& \downarrow$ to, then press CASH key                                                                                                    | FEH SYS                                                                                                    |   |
|----------------------------------------------------------------------------------------------------|----------------------------------------------------------------------------------------------------|---|
| The preset IP address appears in the display: 192.168.0.87                                                                                                    | IP:                                                                                                    |   |
|                                                                                                    | 192. 168. U. 87                                                                                                    | l |
|                                                                                                    |                                                                                                    |   |
| Enter new IP address                                                                                                    |                                                                                                    |   |
| Press CLR key to delete preset IP address.                                                                                                    | FEH SYS                                                                                                    |   |
| e.g. New IP address =192.168.0.100                                                                                                    |                                                                                                    |   |
| Press CASH key                                                                                                    | IP:                                                                                                    |   |
| NOTE:Scale IP and Host IP should be at the                                                                                                    | 102 168 0 100                                                                                                    |   |
| 102 168 0 vvv                                                                                                    | 192. 108. 0. 100                                                                                                    |   |
| 132.100.0.222                                                                                                    | 192. 168. 0. 100 → CASH                                                                                                    |   |
|                                                                                                    |                                                                                                    |   |
| Setting MAC address                                                                                                    |                                                                                                    |   |
|                                                                                                    | FEH SYS                                                                                                    |   |
| Setting MAC address<br>Use 1 & 1 to MAC<br>the preset MAC address is show: 12345678                                                                                                    | FEH SYS                                                                                                    |   |
| Setting MAC address<br>Use 1 & 1 to MAC<br>the preset MAC address is show: 12345678                                                                                                    | FEH SYS                                                                                                    |   |
| Setting MAC address<br>Use 1 & 1 to MAC<br>the preset MAC address is show: 12345678                                                                                                    | FEH SYS                                                                                                    |   |
| Setting MAC address<br>Use ↑ & ↓ to MAC<br>the preset MAC address is show: 12345678                                                                                                    | FEH         SYS           MAC:         12345678                                                                                                    |   |
| Setting MAC address<br>Use ↑ & ↓ to MAC<br>the preset MAC address is show: 12345678<br>Enter new MAC address                                                                                                    | FEH         SYS           MAC:         12345678                                                                                                    |   |
| Setting MAC address       Use 1 & 1 to MAC       the preset MAC address is show: 12345678       Enter new MAC address       Press CLR key to clean current MAC address.                                                                                                    | FEH         SYS           MAC:         12345678           FEH         SYS                                                                                  |   |
| Setting MAC address<br>Use 1 & 1 to MAC<br>the preset MAC address is show: 12345678<br>Enter new MAC address<br>Press CLR key to clean current MAC address.<br>e.g. new MAC address = 55555555                                                                                                    | FEH SYS<br>MAC:<br>12345678<br>FEH SYS                                                                                                    |   |
| Setting MAC address<br>Use 1 & 1 to MAC<br>the preset MAC address is show: 12345678<br>Enter new MAC address<br>Press CLR key to clean current MAC address.<br>e.g. new MAC address = 55555555<br>Press CASH key                                                                                                    | FEH         SYS           MAC:         12345678           FEH         SYS           MAC:         1000000000000000000000000000000000000                     |   |
| Setting MAC address         Use ↑ & ↓ to MAC         the preset MAC address is show: 12345678         Enter new MAC address         Press CLR key to clean current MAC address.         e.g. new MAC address = 5555555         Press CASH key         NOTE: MAC address should be 8 bytes.                                              | FEH         SYS           MAC:         12345678           FEH         SYS           MAC:         55555555                                                  |   |
| Setting MAC address         Use ↑ & ↓ to MAC         the preset MAC address is show: 12345678         Enter new MAC address         Press CLR key to clean current MAC address.         e.g. new MAC address = 5555555         Press CASH key         NOTE: MAC address should be 8 bytes.                                              | FEH         SYS           MAC:         12345678           FEH         SYS           MAC:         5555555           655555555         → CASH                |   |
| Setting MAC address         Use 1 & 1 to MAC         the preset MAC address is show: 12345678         Enter new MAC address         Press CLR key to clean current MAC address.         e.g. new MAC address = 5555555         Press CASH key         NOTE: MAC address should be 8 bytes.         Press CLR key to return to up level. | FEH         SYS           MAC:         12345678           FEH         SYS           MAC:         55555555           55555555         └→CASH           →CLR |   |

#### 2.3 Setting Hot-Key

| Procedure                                                       | Key operation and Display |
|-----------------------------------------------------------------|---------------------------|
| Under the programming interface:                                | FFH SYS                   |
| Press Menu key, use ↑ & ↓ to choose SYSTEM                      |                           |
| seting.                                                         | 1. 2. NETWORK             |
| Press CASH key to choose HOT KEY.                               | 1. 3. HOTKEY              |
|                                                                 | ►CASH                     |
| You can assign a PLU to one of HOT key.                         |                           |
| e.g. assign one PLU/product(1234) to Hot-key 5                  | FER STS                   |
| Enter [1234].                                                   |                           |
| Press <u>CASH</u> key.                                          | 1224                      |
|                                                                 | 1234                      |
|                                                                 | 1234 →CASH                |
| Press the Hot-Key 5 (when necessary, combine with "SHIFT" key). | FEH SYS                   |
| Setting is finished with a "BEE" sound                          |                           |
|                                                                 | PLEASE SELECT HOTKEY      |
|                                                                 |                           |
|                                                                 | <b>→</b> HK5              |

| Repeat above steps to set more PLUs Hot-Key. |              | CLR | _ |
|----------------------------------------------|--------------|-----|---|
| Or press CLR key to return to last menu.     | FEH          | SYS |   |
|                                              | 1. 3. HOTKEY |     |   |

#### 2.4 Editing letter String

| Procedure                                                                              | Key operation and Display |
|----------------------------------------------------------------------------------------|---------------------------|
| Under the programming interface:<br>Press Menu key, use ↑ & ↓ to choose SYSTEM seting. | FEH SYS                   |
| Press CASH key to choose STRING                                                        | 1. 4. STRING              |
| Enter index of explanation (1~8)                                                       | FEH SYS                   |
| e.g. Explanation text index.= 1<br>Press CASH key.                                     | STR INDEX (1~8)           |
|                                                                                        | i1 CASH                   |
| Enter explanation text (maximal 24 letters)                                            | FEH SYS                   |
| e.g. Input text "Super Market"                                                         | STRING: ABC               |
| NOTE: See "8.Input Method" about how to input text.                                    | Super Market              |
| Setting is finished with a "BEE" sound                                                 | Super Market ├→CASH       |
|                                                                                        | 1                         |

#### 2.5 Editing PLU Explanation

| Procedure                                  | Key operation and Display |
|--------------------------------------------|---------------------------|
| Under the programming interface:           |                           |
| Press Menu key, use ↑ & ↓ to choose SYSTEM | FEH SYS                   |
| seting.                                    | 1. 4. STRING              |
| Press CASH key to choose Message           | 1. 5. MESSAGE             |
|                                            | ►CASH                     |
| Enter index of explanation (1~255)         | FEH SYS                   |
| e.g. Explanation text index.= 1            |                           |
| Press CASH key.                            | MSG INDEX (1~255)         |
|                                            | 1                         |
|                                            | 1CASH                     |

| Enter explanation text (maximal 96 letters)            |                         |
|--------------------------------------------------------|-------------------------|
| )                                                      |                         |
|                                                        | ILLU 9191               |
| Press CLP key to clean Message 01                      |                         |
| Fless OLIN Rey to clean message of.                    |                         |
|                                                        |                         |
| a a lagerit too t "A a grad a glass bacage the glaster | MESSAGE ABC             |
| e.g. input text An apple a day keeps the doctor        |                         |
| awav"                                                  | An annle a day keens t  |
| uwuy                                                   | All apple a day keeps c |
| Press CASH kev.                                        |                         |
| NOTE: Cas #0 logist Mathead? also set have to          | An annia a day — CASH   |
| NOTE: See "8.input wethod" about now to                | An appre a day Punon    |
| input text                                             |                         |
| input toxta                                            |                         |
| Setting is finished with a "BEE" sound.                |                         |

#### 2.6 Editing label Format

| Procedure                                                                                                    | Key operation and Display                              |
|----------------------------------------------------------------------------------------------------|--------------------------------------------------------|
| Under the programming interface:<br>Press Menu key, use 1 & 1 to choose SYSTEM                                                                                                    | FEH SYS                                                |
| seting.                                                                                                    | 1 5 MESSACE                                            |
| Press CASH key to Label format                                                                                                    | 1. 6. LABEL FORMAT                                     |
|                                                                                                    | CASH                                                   |
| Enter number of label item(1~32)<br>1 Internal code<br>2 Product name<br>3 PLU code<br>4 Price,<br>5 Weight<br>6 Amount after discount<br>7 Bracode<br>8 Date<br>9 Effective days,10 Frame<br>11 Time<br>12 Amount before discount<br>13 Expiry date, 14 Discount rate<br>15 Title 1,16 Title 2, 17 Title 3<br>18 Title 4, 19 Title 5, 20 Title 6<br>21 Title 7, 22 Title 8, 23 Title 9<br>24 Letter string 1<br>25 Letter string 2<br>26 Letter string 3<br>27 Letter string 4<br>28 Letter string 7<br>31 Letter string 7<br>31 Letter string 8<br>32 Explanation text | FEH     SYS       ITEM INDEX (1~32)       1       CASH |
| Press CASH key.                                                                                                    |                                                        |
| print)<br>e.g. Whether to print= [1]                                                                                                    | FEH SYS                                                |
| Use ↑ & ↓ to choose.<br>Press CASH key to enter next printing setting                                                                                                    | 0N/0FF? (1 <sup>~</sup> 2) ▲                           |
|                                                                                                    | <u> </u>                                               |
|                                                                                                    | 1 CASH                                                 |

| This step is for items except Frame and<br>Barcode<br>Setting font (1: normal, 2: double width, 3: double<br>height, 4; double width and height).<br>After enter one choice, press CASH key to enter<br>next printing setting.                                                                                                    | FEH SYS                                                                              |
|----------------------------------------------------------------------------------------------------|--------------------------------------------------------------------------------------|
| Note: In Setting Frame, no this setting.                                                                                                    |                                                                                      |
| Setting rotation degree of printing font (1: 0<br>degree, 2: 90 degree, 3: 180 degree, 4: 270<br>degree).<br>After enter one choice, press CASH key to enter<br>next printing setting.<br>Note: The function only on Version 1.08OR1.08 or<br>the above versions.                                                                                                    | FEH     SYS       ORIENTATION     (1~4) ▲       1.0     ▼       1     ◆CASH          |
| This step is only for item Frame and Barcode<br>Setting item width (Unit: 0,1mm).<br>After enter one choice, press CASH key to enter<br>next printing setting.<br>Note: Only when setting frame and label code,<br>this function exits. When setting label code, width<br>is code width (2-4).                                                                                                    | FEH         SYS           ₩IDTH (0. 1mm, 1~480) :         2           2         CASH |
| This step is only for item Frame and Barcode<br>Setting item height (Unit: 0,1mm).<br>After enter one choice, press CASH key to enter<br>next printing setting.<br>Note: Only when setting frame and label code,<br>this function exits.                                                                                                    | FEH SYS<br>HIEGHT (0. 1mm, 1 <sup>~</sup> 560) :<br>90<br>-→CASH                     |
| This step is only for Letter String 1-8<br>Setting title text index (1-23)<br>1: Product name<br>2: Weight (g)<br>3: Price (USD/100g)<br>4: Sales amount<br>5: Packaging date<br>6: Complement<br>7: Storage duration<br>8: Net weight<br>9: Production date<br>10: Usage way<br>11: Storage way<br>12: PLU code<br>13: Sales amount (USD)<br>14: PLU<br>15: g<br>16: Weight<br>17: Price<br>18: USD<br>19: USD/100g<br>20: USD/500g<br>21: USD/Kg<br>22: Kg<br>23: Effective days<br>After enter one choice, press CASH key to enter<br>next printing setting. | FEH     SYS       [TITLE (1~23) :       17       17                                  |

| This step is only for Frame<br>Setting frame width (Unit: 0,1mm).<br>After enter the width, press CASH key to enter      | FEH SYS                   |  |
|----------------------------------------------------------------------------------------------------|---------------------------|--|
| next printing setting.<br>Note: This function only exists on Software<br>Version 1.08 or above version in setting frame. | SPAN WIDTH(0.1mm):<br>30  |  |
|                                                                                                    | 17 →CASH                  |  |
| Setting X-axis (Unit: 0,1mm).<br>After enter the number, press CASH key to enter<br>next printing setting.               | FEH SYS                   |  |
|                                                                                                    | X (0. 1mm, 0~558) :<br>30 |  |
|                                                                                                    | 30 →CASH                  |  |
| Setting Y-axis (Unit: 0,1mm).<br>After enter the number, press CASH key. Label<br>code programming finishes.             | FEH SYS                   |  |
|                                                                                                    | Y (0. 1mm, 0~478) :       |  |
|                                                                                                    | 30 → CASH                 |  |

#### 2.7 Editing Idle roll Message

| Procedure                                                                                                    | Key operation and Display                     |
|----------------------------------------------------------------------------------------------------|-----------------------------------------------|
| Under the programming interface:<br>Press Menu key, use 1 & i to choose SYSTEM seting.<br>Press CASH key to choose idle Message                                                                                  | FEH SYS 1. 6. LABEL FORMAT 1. 7. IDLE MESSAGE |
| Enter idle rolling text (maximal 96 letters)<br>Press CLR key to clear old idle message.                                                                                                    | FEH SYS                                       |
| e.g. input text "Welcome to Super Market"<br>Press CASH key.<br>NOTE: See "8.Input Method" about how to input text.<br>Also this message will be showed on LCD Display when<br>the weight is zero for 30 seconds | Welcome to Super Market                       |
| Setting is finished with a "BEE" sound.                                                                                                    |                                               |

## 3.Parameter Setting

#### Setting label and scale

| Procedure                                                            | Key operation and Display |
|----------------------------------------------------------------------|---------------------------|
| Under the programming interface:                                     | FEH                       |
| Press Menu key, use $\uparrow$ & $\downarrow$ to choose PAPA seting. | 1. SYSTEM SETTING         |
| Press CASH key                                                       | 2. PARA SETTING           |
|                                                                      | CASH                      |

| Enter the Scale Number (0 -99).<br>e.g.: Scale No. = [1]<br>Press CASH key                                                                                                    | FEH     PARA       SCALE NO:     1       1     └→CASH                                     |
|----------------------------------------------------------------------------------------------------|-------------------------------------------------------------------------------------------|
| Enter printer paper sensor. 1: ON( check); 2:<br>OFF(not to check ).<br>e.g.: Check = [1]<br>Use 1 & 1 to choose.<br>Press CASH key<br>Setting PLU name printing position                                                                                                    | FEH     PARA       PAPER SENSOR (1 <sup>2</sup> )     ▲       1.0N     ▼       1     CASH |
| 1.ON (printing in the center)2.OFF (not printing<br>in the center)<br>e.g.: In the center = 1.ON<br>Press CASH key                                                                                                    | PLUNAME MEDIACY (1 <sup>~</sup> 2) ▲<br>1.0N ▼<br>1                                       |
| Enter type of barcode (1~12)<br>e.g.: barcode type = [1]<br>Press CASH key<br>Note: Type of barcode<br>CODE: POS CODE(Prefix+PLU Code)<br>AMT=Sales amount,e.g. \$12.34 will be treat<br>as 1234<br>RAMT = Round sales amount,e.g. \$12.34 will<br>be treat as 123<br>PRI=Price<br>WT=Weight (5 Digits)<br>1:Code+AMT.(13digits)<br>2:Code+WT(13digits)<br>3:Code+PRI(13digits)<br>5:Code+WT+RAMT(18 digits)<br>6:Code +RAMT(13digits)<br>7:Code+WT+AMT(18 digits)<br>8:Code UDAMT.(17(19)<br>1:Code+WT+AMT(18 digits)<br>8:Code UDAMT.(17(19)<br>1:Code+WT+AMT(18)<br>1:Code+WT+AMT(18)<br>1:Code+WT+AMT(18)<br>1:Code+WT+AMT(18)<br>1:Code+WT+AMT(18)<br>1:Code+WT+AMT(18)<br>1:Code+WT+AMT(18)<br>1:Code+WT+AMT(18)<br>1:Code+WT+AMT(18)<br>1:Code+WT+AMT(18)<br>1:Code+WT+AMT(18)<br>1:Code+WT+AMT(18)<br>1:Code+WT+AMT(18)<br>1:Code+WT(18)<br>1:Code+WT(18)<br>1:Code | FEH     PARA       BARCODE (1~12)     ▲       1. CODE+AMT     ▼       1     → CASH        |
| 9:Code + KAMI + WI (18 digits)<br>9:Code + AMT + WT (18 digits)<br>10:1+WT + CODE(13 digits)<br>11:Code + RPI+WT (18 digits)<br>12:Code + WT + PRI (18 digits)<br>Enter PLU code length (maximal 8)<br>e.g. PLU code length =[7]<br>Press CASH key                                                                                                    | FEH PARA<br>PLU CODE LEN (1 <sup>~</sup> 8)<br>7<br>17<br>CASH                            |

| Enter PLU code style (1:prefix+interner code<br>2:only interner code)                                                                                                    | FEH PARA                                                                              |
|----------------------------------------------------------------------------------------------------|---------------------------------------------------------------------------------------|
| e.g. PLU code type =[1]<br>Press CASH key                                                                                                    | BARCODE (1 <sup>~</sup> 2) ▲<br>1. PREF IX+CODE ▼<br>1. CASH                          |
| Enter PLU Prefix<br>e.g. PLU Prefix=[29]<br>Press <mark>CASH</mark> key                                                                                                    | FEH PARA                                                                              |
| Enter Quantity in barcode (1:1pcs=1000 2:                                                                                                    | Z9<br>1→CASH                                                                          |
| e.g. Default Weight Quantity=[1]<br>use ↑ & ↓ to choose<br>Press CASH key                                                                                                    | QTY IN BARCODE (1 <sup>~</sup> 2) ▲           1. 1PCS=1000 ▼           1              |
| Enter the type of Rounding<br>1: Decimal,3 round(round at the third digit);<br>2: Decimal 3 remove(ignore the third digit);<br>3: Decimal,2 round(round at the seconddigit);<br>4: Decimal 2 remove(ignore the second digit);<br>e.g. The type of Rounding =[1]<br>use 1 & i to choose<br>Press CASH key | FEH     PARA       ROUND (1~4)     ▲       1. DECIMAL 3 ROUND     ▼       1     →CASH |
| Enter the unit of Weight (1:kg 2: g);<br>e.g. Unit of Weight =[1]<br>use ↑ & ↓ to choose<br>Press CASH key                                                                                                    | FEH     PARA       WEIGHT UNIT (1~2)     ▲       1. kg     ▼       1     →CASH        |
| Enter the Unit of Default price (1:per kg 2:per<br>100g 3: per 500g):<br>e.g. Unit of default price =[1]<br>use 1 & i to choose<br>Press CASH key                                                                                                    | FEH     PARA       PRICE UNIT (1~3)     ▲       1. per kg     ▼       1     →CASH     |
| Enter whether allow to change the price<br>manually (1:Not allow to change price<br>manually; 2:allow to change price manually)<br>e.g. Not allow to change price manually=[1]<br>use 1 & i to choose<br>Press CASH key                                                                                  | FEH     PARA       PRICE CHANGEABLE (1~2) ▲       1. YES                              |

| Enter whether allow to discount (1:Not allow to discount; 2:allow to discount)                                   | FEH PARA                             |
|----------------------------------------------------------------------------------------------------|--------------------------------------|
| e.g. Not allow to discount=[0]<br>use ↑ & ↓ to choose                                                            | DISCOUNT ENABLE (1~2)                |
| Press CASH key                                                                                                   | 1 CASH                               |
| Enter date type (1:Don't print date; 2:Print Pack date 3:Print Expiry date 4: Print Packg date and Expiry date); | FEH PARA                             |
| e.g. Format of data=[2]<br>use ↑ & ↓ to choose                                                                   | DATE TYPE (1~4)                      |
| Press CASH key                                                                                                   | i1 i−→CASH                           |
| Enter the number of day before expiry<br>e.g. The number of day before expiry=[5]<br>Press CASH key              | FEH PARA<br>DEF. EXP DATE (DAY)<br>5 |
|                                                                                                    | l5 <b>⊢→</b> CASH                    |
| Enter whether to do Statics report<br>(1:OFF.Not Statistics 2: NO. Statistics)                                   | FEH PARA                             |
| E.g. Not Statics=[2]<br>Use ↑ & ↓ to choose                                                                      | STATIC REPORT $(1^2)$                |
| Press CASH key                                                                                                   | 2 CASH                               |
| Enter label format index (0 or 1);                                                                               | FEH PARA                             |
| e.g. Label format index=[0]<br>Press CASH key                                                                    | LABEL FORMAT INDEX (1~2)<br>0        |
|                                                                                                    | lo <b>⊢→</b> CASH                    |
| Sound of "Bee" hints finishing of parameter setting.                                                             |                                      |

## 4.PLU management

#### 4.1 Setting PLUs

| Procedure                                    | Key operation and Display |
|----------------------------------------------|---------------------------|
| Press Menu key, use ↑ & ↓ to choose PLU Set. | FEH                       |
| Press CASH key, then choose 1.Set PLU.       | 2. PARA SETTING           |
|                                              | 3. PLU SETTTING           |
|                                              | >CASH                     |

|                                                                                                    | FEH PLU              |  |
|----------------------------------------------------------------------------------------------------|----------------------|--|
|                                                                                                    | 3. 1. SET PLU        |  |
|                                                                                                    | 3. 2. DEL PLU        |  |
| Enter PI II                                                                                         | CASH                 |  |
|                                                                                                    | FEH PLU              |  |
| e.g. PLU = 1<br>press CASH key                                                                      | PLU NO. :            |  |
|                                                                                                    | 1                    |  |
|                                                                                                    | 1 →CASH              |  |
| Enter bar code (1~8)                                                                                | FEH PLU              |  |
| e.g. Internal code = 0001<br>Press CASH key                                                         | BARCODE :            |  |
|                                                                                                    | 0001                 |  |
|                                                                                                    | 0001 →CASH           |  |
| Enter product name                                                                                  | FEH PLU              |  |
| Using ↑ and ↑ to shift the input method<br>1: 123; 2 abc; 3.ABC                                     |                      |  |
| Enter letter, Press CASH key                                                                        | Apple                |  |
| NOTE: See "8.Input Method" about how to<br>input text.                                              | Apple →CASH          |  |
| Enter price (according to weight unit)                                                              | FEH PLU              |  |
| e.g. Price = [50]<br>Press CASH key                                                                 |                      |  |
|                                                                                                    | 50                   |  |
|                                                                                                    | 50 →CASH             |  |
| Enter sales mode (1: Weighing selling, 2: packet selling, 3: Fix weight (weight and packet selling) | FEH PLU              |  |
| e.g. Sales mode = [1] (Weighing selling)                                                            | TYPE (1~3)           |  |
| Press CASH key                                                                                      | 1.Weighing Selling 🔻 |  |
|                                                                                                    | 1 →CASH              |  |
| <b>Enter Fix weight</b> (only effective for default weight and packet selling. Unit: g)             | FEH PLU              |  |
| e.g. Default weight = [50]                                                                          | FIX WEIGHT:          |  |
|                                                                                                    | 50 CASH              |  |
|                                                                                                    |                      |  |

| Enter Tare (Only effective for weighting selling)    | EEH DIII               |
|------------------------------------------------------|------------------------|
| e.g. Ta <u>re = [1</u> 0]                            |                        |
| Press CASH key                                       | TARE (g) :             |
|                                                      | 10                     |
|                                                      | 10 → CASH              |
| Enter dete ture (1: den't print dete : 2: print peak | ener -                 |
| date 3: print Exp date, 4: print both date)          | FEH PLU                |
| e.g. Date type =[4]                                  | DATE TYPE (1~4)        |
| Use ↑ & ↓ to choose.                                 | 1. DON'T PRINT DATE    |
| Press CASH key                                       | 4 <mark>→</mark> CASH  |
| Enter expiry days                                    |                        |
| e.g. Expiry days = [10]                              | FER PLU                |
| Press CASH key                                       | DEF.EXP DATE(DAY):     |
|                                                      | 10                     |
|                                                      |                        |
|                                                      | 10CASH                 |
| Price changable (1: system default-Void, 2: Yes-     |                        |
|                                                      |                        |
| e.g. not allow reset price selling = [1]             | PRICE CHANGEABLE (1~3) |
| Use ↑ & ↓ to choose.                                 | 1. SYSTEM DEFAULT ▼    |
| Press CASH Key                                       | 1 ─► CASH              |
| Enter Type of discount {1: No discount, 2:           |                        |
| special price 3: percent %, 4: Coupon}               | FEH PLU                |
| e.g. Type of discount = [4]                          | DISCOUNT MODE (1~4)    |
| Use ↑ & ↓ to choose.                                 | 1. COUPON              |
| PressCASH key                                        |                        |
| If you select "Special Price" for Discount           |                        |
| e g Special price = $$12.34$                         |                        |
| Input "12.34"                                        |                        |
| Press CASH Key                                       | SPECIAL PRICE          |
|                                                      | 12. 34                 |
|                                                      | 12. 34 → CASH          |
| If you select "PERCENT" for Discount Mode at         |                        |
| last Step.<br>e.g. Percent = 80%                     |                        |
| Input " <u>80"</u>                                   | DERCENT (%)            |
| Press CASH Key                                       |                        |
|                                                      | <u></u>                |
|                                                      | 80 <mark>→</mark> CASH |

| If you select "COUPON" for Discount Mode at<br>last Step.<br>e.g. coupon = \$10<br>Input "10"<br>Press CASH Key<br>If unit price= \$100.00 | FEH<br>COUPON<br>10 | PLU     |  |
|----------------------------------------------------------------------------------------------------|---------------------|---------|--|
| Enter message (index of explanation)                                                                                                    |                     |         |  |
| e.g. Explanation index. = [100]<br>Press <mark>CASH</mark> Key                                                                             | FEH                 | PLU     |  |
| Note: For explanation text index,, see Explanation text editing                                                                            | MESSAGE (           | 1~255): |  |
| Setting is finished with a "BEE" sound.                                                                                                    | 100                 |         |  |
|                                                                                                    | 100                 | CASH    |  |

#### 4.2 Delete single PLU

| Procedure                                                                                                    | Key operation and Display                                                       |
|----------------------------------------------------------------------------------------------------|---------------------------------------------------------------------------------|
| Under the programming interface:<br>Press Menu key, use ↑ & ↓ to choose Del PLU<br>Press CASH key.                                                                        | FEH PLU<br>3. 1. SET PLU<br>3. 2 DEL PLU<br>CASH                                |
| Enter PLU to be deleted.<br>e.g. PLU= [90]<br>Press CASH key.                                                                                                    | FEH PLU<br>BARCODE:<br>90<br>90                                                 |
| Interface ask whether to confirm the above<br>setting.<br>(OK=1, Cancel=2)<br>e.g. OK= use [↑][↓] to chose 1<br>Press CASH key<br>Setting is finished with a "BEE" sound. | FEH     PLU       DEL     PLU (1 <sup>~</sup> 2)       ▲     ▲       1.0K     ▼ |

#### 4.3 Delete all PLUs

| Procedure                                                          | Key op       | eration and Display |
|--------------------------------------------------------------------|--------------|---------------------|
| Under the PLU SET interface ,<br>use ↑ & ↓ to choose Del all PLUS. | FEH          | PLU                 |
| Press CASH key.                                                    | 3. 2. DEL PL | U                   |
|                                                                    | 3.3 DEL AL   | L PLUS              |
|                                                                    |              | CASH                |

| Interface ask whether to confirm the above setting.  | FEH     | F         | ۲U |  |
|------------------------------------------------------|---------|-----------|----|--|
| (OK=1, Cancel=2)                                     | DEL ALL | PLU (1~2) |    |  |
| e.g. OK= use [↑][↓] to chose 1                       |         | 1. OK     | ▼  |  |
| Press CASH key                                       | 1       | CAS⊦      | ł  |  |
| Setting is finished with a "BEE" sound.              |         |           |    |  |
| Note: The setting will delete all PLUs. Be cautious! |         |           |    |  |

## **5.Sales Report function**

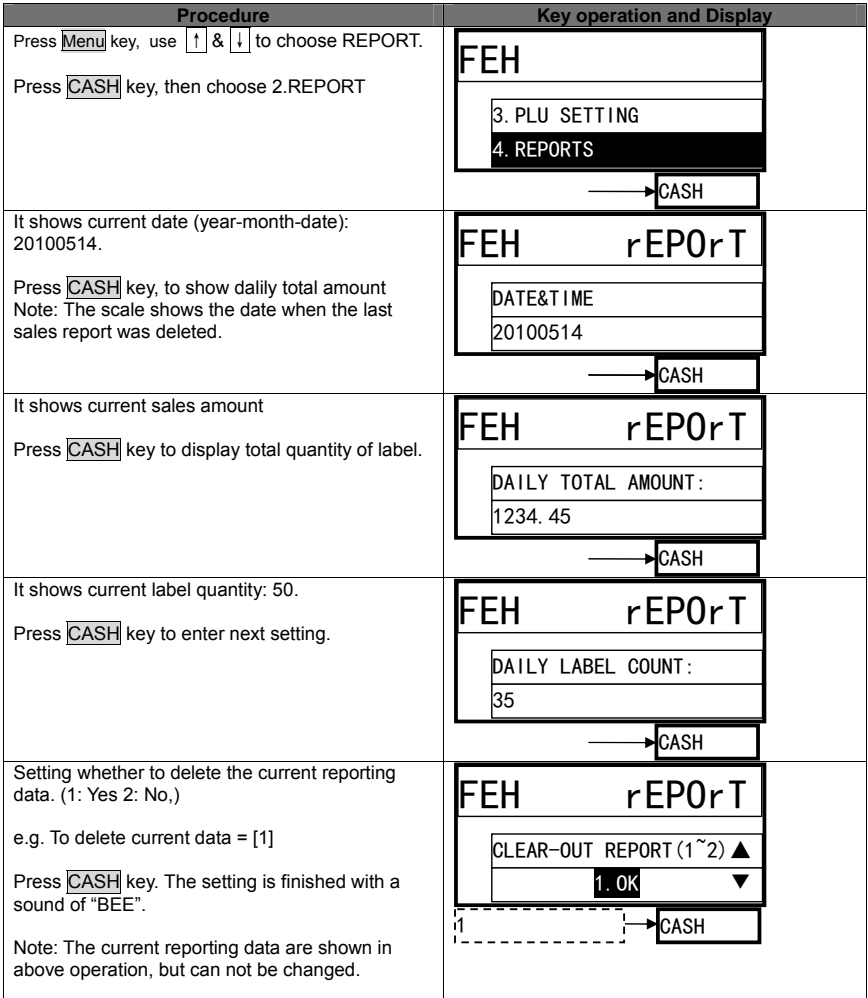

## 6. Factory Setting

Reset default system setting

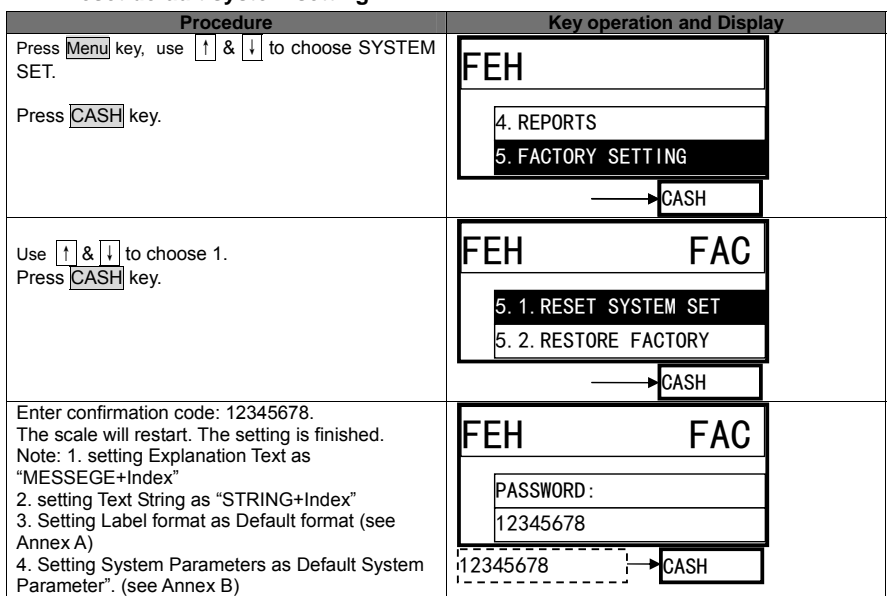

#### **Restore factory setting**

| Procedure                                                                                                    | Key operation and Display                       |
|----------------------------------------------------------------------------------------------------|-------------------------------------------------|
| Press Menu key, use ↑ & ↓ to choose SYSTEM SET.                                                                                                | FEH FAC                                         |
| Press CASH key to choose 2.                                                                                                    | 5. 1. RESET SYSTEM SET<br>5. 2. RESTORE FACTORY |
|                                                                                                    | ►CASH                                           |
| Enter confirmation code: 12345678.<br>The scale will restart. The setting is finished.<br>Note: The setting will delete all PLUs setting, then | FEH FAC                                         |
| setting 10 PLUs and back to the default setting.<br>(refer to 5.5 setting)                                                                     | PASSWORD:<br>12345678                           |
|                                                                                                    | 12345678 CASH                                   |

## 7. System Testing

#### **Test Printer**

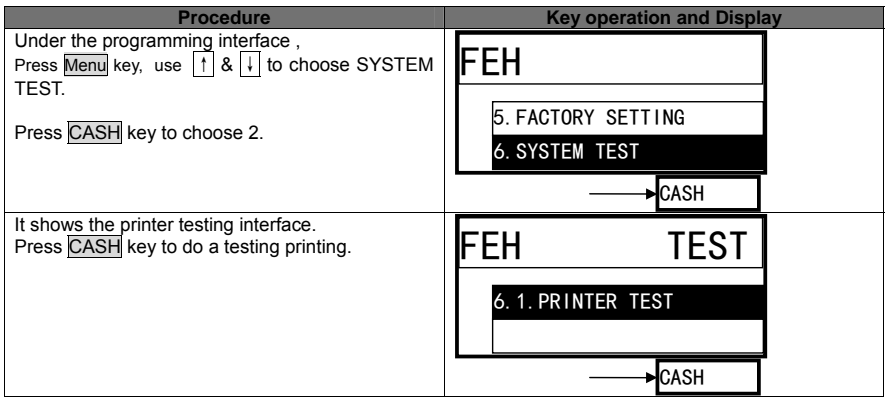

## 8. Getting information of Version

| Procedure                                                                                                 | Key operation and Display                     |
|----------------------------------------------------------------------------------------------------|-----------------------------------------------|
| Under the programming interface ,<br>Press Menu key, use t & i to choose2.<br>VERSION.<br>Press CASH key. | EEH<br>6. SYSTEM TEST<br>7. VERSION<br>← CASH |
| It shows current software version:<br>Press CASH key to return to upper level submenu.                    | FEH<br>1. 2411-100507<br>○K<br>CASH           |
| If need to return to Sellng interface,<br>Press Munu Key.<br>Return to Selling interface.                 | 0.00 0.00<br>0.00                             |

## 9.Input Method

| Procedure                                                                                   | Key ope | ration and Display |
|---------------------------------------------------------------------------------------------|---------|--------------------|
| Inputting text is required mainly during editing PLUs, letter string, and explanation text. | FEH     | PLU                |
| e.g. In the text entering interface, editing PLU name.                                      | NAME :  | ABC                |
| Note: PLU name, Letter string are maximal 12                                                |         |                    |

| letters. Explanation text maximal 48 letters.<br>For letter inputting code, please refer to Annex C.          |                                       |
|----------------------------------------------------------------------------------------------------|---------------------------------------|
| Use $\uparrow$ or $\downarrow$ to choose one of input method.                                                 |                                       |
| 123:Input digits                                                                                              | FEN FLU                               |
| ABC:Input upper character                                                                                     |                                       |
| abc:Input lower character                                                                                     |                                       |
| When inputting is wrong, press [← BACK] key to delete current inputting.                                      | A                                     |
| Press [CLR] to delete all inputting.                                                                          | ORHK01                                |
| To use $[\leftarrow][\rightarrow]$ to navigate the editing position. When input English letter, e.g. "Apple", | FEH PLU                               |
| e.g. Input PLU name "Apple"                                                                                   |                                       |
| Use ↑ or ↓ to choose "ABC"(input upper                                                                        | NAME: abc                             |
| character)                                                                                                    | Ар                                    |
| press key 2 abc to input `A'                                                                                  |                                       |
| Use ↑ or ↓ to choose "abc"(input lower                                                                        | <b>↓</b>                              |
| character)                                                                                                    | →7 pqrs                               |
| wait one second press key 7 pars again to                                                                     |                                       |
| input 'n'                                                                                                    | SHIFT HK16                            |
| press key 5 jkl 3 times to to input'l'                                                                        |                                       |
| press key 3 def 2 times to input 'e'                                                                          |                                       |
|                                                                                                    | NAME: abc                             |
| Fast Input method:                                                                                            | App                                   |
| HOTKEY 1~26 to input $A \sim Z$<br>SHIFT+HOTKEY1~26 to input 'a'~'z'                                          |                                       |
| HOTKEY27 to input space.                                                                                      | Wait one second <mark>→</mark> 7 pqrs |
| HOTKEY28 to input ':'                                                                                         | OR                                    |
| HOTKEY29 to input '/                                                                                          | SHIFT →HK16                           |
| e.g.Input PLU name "Apple" by hot key                                                                         |                                       |
| Press HK01 key                                                                                                | FEH PLU                               |
| Press SHIFT key, Press HK16 key                                                                               |                                       |
| Press SHIFT key, Press HK16 key                                                                               |                                       |
| Press SHIFT key, Press HK12 key                                                                               | Аррі                                  |
| Press SHIFT key, Press HK05 key                                                                               | 3 times →5 jkl                        |
|                                                                                                    | OR                                    |
|                                                                                                    | SHIFT →HK12                           |
|                                                                                                    | FFH PLU                               |
|                                                                                                    |                                       |
|                                                                                                    | NAME: ABC                             |
|                                                                                                    | Apple                                 |
|                                                                                                    | 2 times →3 def                        |
|                                                                                                    | OR                                    |
|                                                                                                    | SHIFT HK05                            |

## **10.Trouble shooting**

Before you inform the technician for a problem, you may check this trouble shooting list at first. Some of questions and problems are not product quality problem, but simple due to simple reasons or incorrect operations.

| Error displayed | Discription                    |
|-----------------|--------------------------------|
| ERR-01          | "Invalid PLU code"             |
| ERR-02          | "Invalid PLU No."              |
| ERR-03          | "Difference price when resale" |
| ERR-04          | "No print paper"               |
| ERR-05          | "Forbid change price"          |
| ERR-06          | "PLU not found"                |
| ERR-07          | "Wrong IP format"              |
| ERR-08          | "Wrong date or time"           |
| ERR-09          | "Invalid key input"            |
| ERR-10          | "Quantity or weight error"     |
| ERR-11          | "Money error"                  |
| ERR-12          | "Memory full"                  |
| ERR-13          | "Data input error"             |
| ERR-14          | "Data in memory error"         |
| ERR-15          | "Label Paper haven't peeled"   |
| ERR-16          | "Wrong MAC address format"     |
| ERR-17          | "Amount of money overflow"     |
| ERR-18          | "USB ERR"                      |

#### Addiontional common trouble shooting:

- The display blinking over 3 seconds during Start operation.
   Switch the scale off.
- The displaying is dark or not normal.
   Please check the cable connection.
- The scale can't be started.
   Check the power connection.
- The communication is not good when using networking function.
   Check the connection between two machines.
- 5. Scale is not accurate and precision becomes weaker.
  - > Check whether it is clean under the scale pan, the calibration of gradienter and the support pillar stands for the housing.

| Label editing<br>No. | Whether to print | Letter font | Direction | Width  | Height   | Title    | Sapce at edge | X-axis | Y-axis |
|----------------------|------------------|-------------|-----------|--------|----------|----------|---------------|--------|--------|
| 1 Internal code      | 0                |             |           |        |          |          |               |        |        |
| 2 Product            | 1                | 3           | 0         | /      | /        | /        | /             | 10     | 74     |
| Name                 |                  |             |           |        | /        | /        | /             |        |        |
| 3 PLU Code           | 0                |             |           |        |          |          |               | 10     | 106    |
| 4 Price              | 1                | 1           | 0         |        |          |          |               | 52     | 106    |
| 5 Weight             | 1                | 1           | 0         |        |          |          |               | 105    | 138    |
| 6 Amount after       | 1                | 1           | 0         | /      | /        | /        | /             | 355    | 106    |
| discount             |                  |             |           |        | /        | /        | /             |        |        |
| 7 Label code         | 1                |             | 0         | 3      | 50       |          |               | 10     | 0      |
| 8 Date               | 1                | 0           | 0         |        |          |          |               | 345    | 138    |
| 9 Effective          | 0                |             |           |        | <u> </u> | <u> </u> |               |        |        |
| days                 |                  |             |           |        | /        | /        | /             |        |        |
| 10 Frame             | 0                |             |           |        |          |          |               |        |        |
| 11 Time              | 0                |             |           |        |          |          |               |        |        |
| 12 Amount            | 0                |             |           |        |          |          |               |        |        |
| before discount      |                  |             |           |        | /        | /        | /             |        |        |
| 13 Expiry date       | 1                | 0           | 0         |        |          |          |               | 265    | 154    |
| 14 Discount          | 0                |             |           | $\sim$ | $\sim$   | $\sim$   | $\sim$        |        |        |
| rate                 |                  |             |           |        |          |          | /             |        |        |

## 11.Annex A. Default label printing format

| 15 Title 1             | 1 | 1 | 0 |   |   | 17 |   | 10  | 106 |
|------------------------|---|---|---|---|---|----|---|-----|-----|
| 16 Titlle 2            | 1 | 1 | 0 |   |   | 21 |   | 110 | 106 |
| 17 Title 3             | 1 | 1 | 0 |   |   | 8  |   | 10  | 138 |
| 18 Title 4             | 1 | 3 | 0 |   |   | 22 |   | 170 | 138 |
| 19 Title 5             | 1 | 1 | 0 |   |   | 13 |   | 224 | 106 |
| 20 Title 6             | 1 | 0 | 0 |   |   | 5  |   | 224 | 138 |
| 21 Title 7             | 1 | 0 | 0 |   |   | 23 |   | 224 | 154 |
| 22 Title 8             | 0 |   |   |   |   |    |   |     |     |
| 23 Title 9             | 0 |   |   |   |   |    |   |     |     |
| 24 Letter string       | 1 | 3 | 0 | / | / | /  | / | 60  | 190 |
| 1                      |   |   |   |   |   |    |   |     |     |
| 25 Letter string       | 0 |   |   |   |   |    |   |     |     |
| 2                      |   |   |   |   |   |    |   |     |     |
| 26 Letter string<br>3  | 0 |   |   |   |   |    |   |     |     |
| 27 Letter string<br>4  | 0 |   |   |   |   |    |   |     |     |
| 28 Letter string<br>5  | 0 |   |   |   |   |    |   |     |     |
| 29 Letter string<br>6  | 0 |   |   |   |   |    |   |     |     |
| 30 Letter string<br>7  | 0 |   |   |   |   |    |   |     |     |
| 31 Letter string<br>8  | 0 |   |   |   |   |    |   |     |     |
| 32 Explanation<br>text | 0 |   |   |   |   |    |   |     |     |

Note: Function No.10 Frame only on Software Version 1.08 or above

## 12.Annex B. Default system parameters

| Setting parameters               | Default<br>Value | Discription                               |
|----------------------------------|------------------|-------------------------------------------|
| Sacle No.                        | 1                |                                           |
| Label width                      | 448              | 448 x 0.125mm = 56mm                      |
| Label height                     | 243              |                                           |
| Label internval space            | 35               |                                           |
| Printing greyness                | 10               |                                           |
| Label paper peel check           | 1                | Check label paper peel                    |
| PLUS printed in the center       | 1                | Plu in the center                         |
| Label code type                  | 0                | Code + Sales amount (Not rounding Kopeck) |
| POS code length                  | 7                |                                           |
| POS code type                    | 0                | Prefix+Internal code                      |
| POS code prefix                  | 29               |                                           |
| Sales amount roudning type       | 0                | Rounding at the 3rd. digits               |
| Weight unit                      | 0                | kg                                        |
| Price unit                       | 0                | /kg                                       |
| Whether to manually change price | 0                | VOID: not able to manually change price   |
| Whether to manually discount     | 0                | Not to manually discount                  |
| Whether to fix the PLU           | 0                | Not tp fix PLU                            |
| Whether to antomaticly print     | 0                | Not automaticly print                     |
| Default date format              | 3                | Packaging date and effective date         |
| Whether to do statistics         | 0                | Not to do statistics                      |